# **SAP Personnel Administration** and Organizational Management

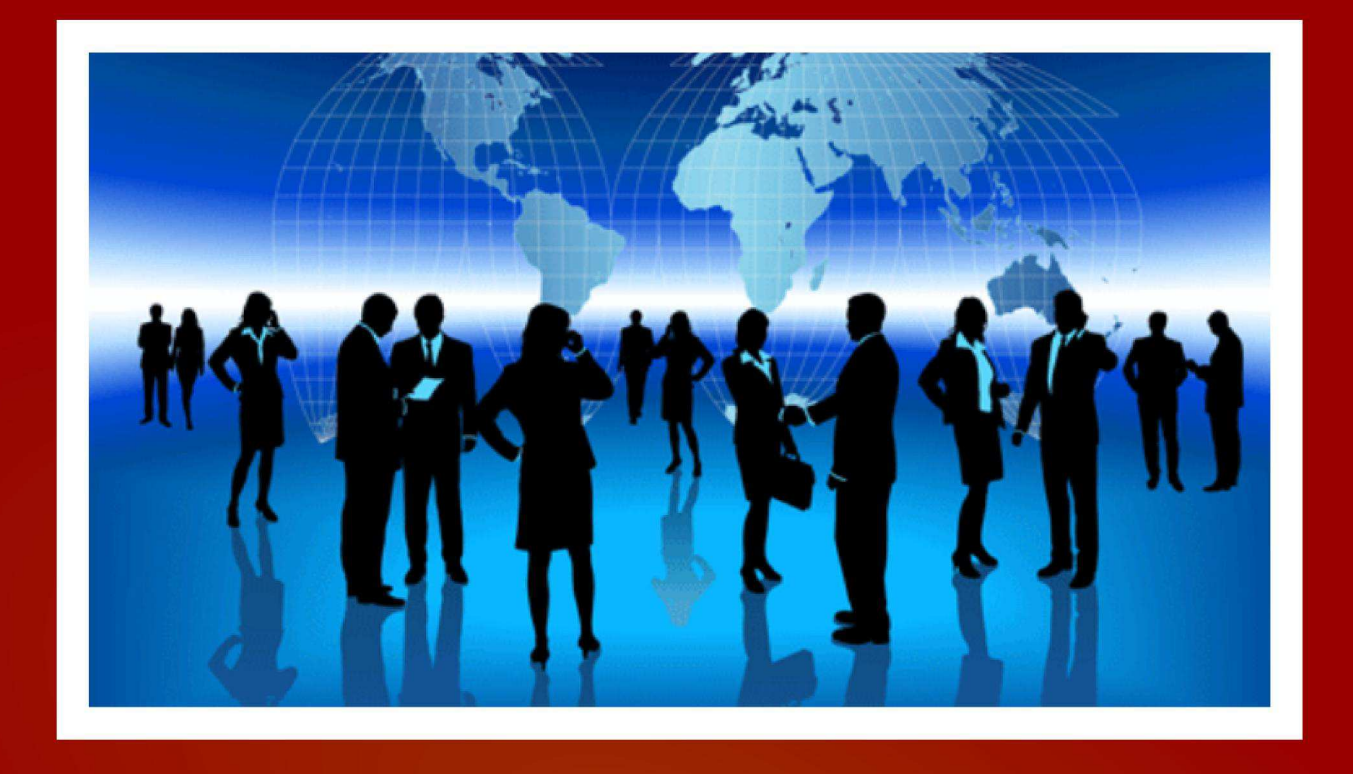

# LearnSAP.com Your SAP Training Partner

www.LearnSAP.com Ph: 877-836-1700 Intentionally Left Blank

### **OM-PA Table Of Contents**

| 1. | . Introduction  |                                            |     |  |  |  |  |  |  |
|----|-----------------|--------------------------------------------|-----|--|--|--|--|--|--|
| 2. | Sap Logon       |                                            |     |  |  |  |  |  |  |
| 3. | Overview of HCM |                                            |     |  |  |  |  |  |  |
| 4. | Enterp          | rise Structure                             | 17  |  |  |  |  |  |  |
|    | a.              | Define Personnel area                      | 17  |  |  |  |  |  |  |
|    | b.              | Assign Personnel area to Company code      | 22  |  |  |  |  |  |  |
|    | C.              | Define Personnel Subarea                   | 25  |  |  |  |  |  |  |
| 5. | Person          | nel Structure                              |     |  |  |  |  |  |  |
|    | a.              | Define Employee groups                     | 28  |  |  |  |  |  |  |
|    | b.              | Define Employee subgroups                  | 30  |  |  |  |  |  |  |
|    | C.              | Assign Employee group to Employee subgroup | 33  |  |  |  |  |  |  |
|    | d.              | Define Employee attribute                  | 35  |  |  |  |  |  |  |
| 6. | Organi          | izational Structure                        |     |  |  |  |  |  |  |
| 7. | Organi          | izational and Staffing Method              |     |  |  |  |  |  |  |
|    | a.              | Create Organizational Unit                 | 43  |  |  |  |  |  |  |
|    | b.              | Create Position                            | 52  |  |  |  |  |  |  |
|    | C.              | Create Job                                 | 60  |  |  |  |  |  |  |
|    | d.              | Create Task to describe the job            | 64  |  |  |  |  |  |  |
|    | e.              | Assign Job to the Position                 | 68  |  |  |  |  |  |  |
|    | f.              | Create Task to describe the position       | 72  |  |  |  |  |  |  |
| 8. | Expert          | Mode Method                                |     |  |  |  |  |  |  |
|    | a.              | Create Organizational Unit                 | 84  |  |  |  |  |  |  |
|    | b.              | Create another Org unit under top org unit | 88  |  |  |  |  |  |  |
|    | C.              | Create Position                            | 94  |  |  |  |  |  |  |
|    | d.              | Create Job                                 | 100 |  |  |  |  |  |  |
|    | e.              | Assign Job to the Position                 | 103 |  |  |  |  |  |  |
| 9. | Simple          | Maintenance Method                         |     |  |  |  |  |  |  |
|    | a.              | Create Organizational Unit                 | 106 |  |  |  |  |  |  |
|    | b.              | Create Position                            | 109 |  |  |  |  |  |  |
|    | C.              | Create Multiple Positions                  | 112 |  |  |  |  |  |  |

|     | d. Create Job                              |                       | 118 |  |  |  |  |
|-----|--------------------------------------------|-----------------------|-----|--|--|--|--|
|     | e. Create Task                             |                       | 126 |  |  |  |  |
|     | f. Assign Task to the Job                  |                       | 133 |  |  |  |  |
|     | g. Assign Job to the Position              |                       | 137 |  |  |  |  |
| 10. | Maintain Number Ranges for Orga            | nizational Objects    | 140 |  |  |  |  |
| 11. | Maintain Infotypes in Organization         | al Management         | 143 |  |  |  |  |
| 12. | Structural Authorization                   |                       |     |  |  |  |  |
|     | a. Turn on Structural Authorizo            | tion main switches    | 147 |  |  |  |  |
|     | b. Maintain Structural Profile             |                       | 149 |  |  |  |  |
|     | c. Assign Structural Authorizat            | ion                   | 154 |  |  |  |  |
| 13. | Personnel Administration                   |                       |     |  |  |  |  |
| 14. | Overview of PA and infotypes               |                       | 159 |  |  |  |  |
| 15. | Personnel Action                           |                       | 165 |  |  |  |  |
| 16. | Hire an employee using Personnel           | Action                | 167 |  |  |  |  |
| 17. | Create Personnel Action "PORMOT            | ION"                  |     |  |  |  |  |
|     | a. User group dependency o                 | n menus and infogroup | 180 |  |  |  |  |
|     | b. Infogroup                               |                       | 183 |  |  |  |  |
|     | c. Set up Personnel Action                 |                       | 187 |  |  |  |  |
|     | d. Create reasons for Personn              | el Action             | 192 |  |  |  |  |
|     | e. Change action menu                      |                       | 195 |  |  |  |  |
|     | f. Check your action using t-              | code PA40             | 200 |  |  |  |  |
| 18. | Overview of Dynamic Action                 |                       | 202 |  |  |  |  |
| 19. | Features Overview                          |                       | 203 |  |  |  |  |
| 20. | Maintain features in infotype              |                       | 208 |  |  |  |  |
| 21. | Maintain Number Range interval fo          | or Personnel number   | 212 |  |  |  |  |
| 22. | Maintain feature NUMKR                     |                       | 216 |  |  |  |  |
| 23. | 23. Maintain Personnel Data infotype –0002 |                       |     |  |  |  |  |
| 24. | 24. Maintain Address Data infotype –0006   |                       |     |  |  |  |  |
| 25. | Infotype Control                           |                       | 223 |  |  |  |  |
| 26. | Important infotype in Personnel Ad         | ministration          | 229 |  |  |  |  |
|     | Personal Data infotype-                    | 0002                  |     |  |  |  |  |
|     | Family Realted infotype -                  | 0021                  |     |  |  |  |  |
|     | Address infotype-                          | 0006                  |     |  |  |  |  |

|     | Bank D  | Detail infotype-                      | 0009                                |     |
|-----|---------|---------------------------------------|-------------------------------------|-----|
|     | Challe  | nge infotype-                         | 0004                                |     |
|     | Cost D  | eistributon Infotype-                 | 0027                                |     |
|     | Organ   | izational Assignemnt Infotype-        | 0001                                |     |
|     | Refere  | nce Personnel Number infotype-        | 0031                                |     |
|     | Sales D | Data Infotype-                        | 0900                                |     |
|     | Payro   | Il Status infotype                    | 0003                                |     |
|     | Basic F | Pay infotype-                         | 0008                                |     |
|     | Recurr  | ing Payments/Deductions infotype-     | 0014                                |     |
|     | Additio | onal Payment infotype-                | 0015                                |     |
|     | Date S  | pecification infotype-                | 0041                                |     |
| 27. | Integro | ation between OM-PA                   |                                     | 242 |
| 28. | Chang   | je Infotype screen header             |                                     |     |
|     | a.      | Header structure per infotype         |                                     | 248 |
|     | b.      | Header modifier                       |                                     | 250 |
|     | C.      | Infotype header definition            |                                     | 252 |
|     | d.      | Check 0002 Infotype                   |                                     | 257 |
| 29. | Config  | ure infotype 0008                     |                                     |     |
|     | a.      | Employee Subgroup Grouping for Pe     | ersonnel Calculation Rule (PCR) and | ĺ   |
|     |         | Collective Agreement Provision (CA    | P)                                  | 261 |
|     | b.      | Check Pay Scale Type                  |                                     | 264 |
|     | C.      | Check Pay Scale Area                  |                                     | 266 |
|     | d.      | Check Assignment of Pay Scale Stru    | cture to Enterprise Structure       | 268 |
|     | e.      | Determine Default for Pay Scale Da    | ta (TARIF)                          | 271 |
|     | f.      | Check 0008 Infotype                   |                                     | 279 |
|     | g.      | Revise Pay Scale Groups and Levels    |                                     | 282 |
|     | h.      | Wage Type Overview                    |                                     | 286 |
|     | i.      | Create Wage Type Catalog              |                                     | 289 |
|     | j.      | Check Wage Type Characteristics       |                                     | 292 |
|     |         | Indirect Valuation                    |                                     |     |
|     | k.      | Employee Subgroups for Primary Wo     | ige Type                            | 299 |
|     | I.      | Personnel Subarea for Primary Wage    | е Туре                              | 302 |
|     | m.      | Define Wage Type Permissibility for e | each PS and ESG                     | 305 |

|     | n.                                        | Period Parameter                                   | 310 |  |  |  |
|-----|-------------------------------------------|----------------------------------------------------|-----|--|--|--|
|     | о.                                        | Define Payroll area and assign to Period Parameter | 312 |  |  |  |
|     | p.                                        | Generate Payroll period                            | 314 |  |  |  |
|     | q.                                        | Create Control record                              | 320 |  |  |  |
|     | r.                                        | Check Configuration for Basic Pay Infotype 0008    | 324 |  |  |  |
| 30. | 30. Common Transaction Codes in OM and PA |                                                    |     |  |  |  |
| 31. | 31. Conclusion and credits                |                                                    |     |  |  |  |

#### 1. Introduction

SAP stands for Systems, Applications and Products in Data Processing. Five German Engineers founded it in 1972. SAP is an ERP software which large organizations use to manage their business. SAP has several modules, each of which represents a business-process. Modules are usually abbreviated for the business process they represent. For instance, HR is Human Resources, FI for Financial Accounting and SD is Sales & Distribution and so on. All together there are some nineteen modules.

These modules are highly integrated in real-time, which means, that if information is shared between modules then the data is entered only once. This reduces the chances of error arising from repetitive entry and also reduces the man-hours. Managers and decision makers always have information at their fingertips and this helps then in effective decision making.

SAP has been around for over three decades. Nine out of ten Fortune-500 companies have already implemented SAP (not counting the thousands of to-be Fortune-500 companies that have SAP). There are well over 10 million SAP users worldwide and jobs keep popping up all around the world.

SAP is the leading ERP (Enterprise Resource Planning) software. Because of it's liberal openarchitecture, there are millions of programmers working around the world to provide interaction between thousands of major software and SAP.

SAP is usually implemented in phases. The first phase is when organizational structure and accounting components are configured, tested and then taken live. Gradually more modules are turned on.

#### HCM Course

The purpose of this book is to learn step-by-step general configuration methods for the HCM module. The course is built on menu path navigation of the Implementation Guide (IMG) and the application area.

#### LearnSAP

LearnSAP strives to help students develop SAP skills and knowledge needed to complete in the employment market and adapt to future changes. The training course combines classroom theory of SAP technology with hands-on practice.

LearnSAP strives to evolve with the marketplace, delivering skills-based education that is sensitive to market needs and convenient to students. Our goal is to help people develop into employees who are equipped to meet the challenges of a marketplace where change is the one constant.

## 2. SAP Logon

#### SAP Logon

Client = 800

Username = <your user name>

Password = <password>

Click on Enter

| <u>U</u> ser S <u>y</u> stem I | Help                                                    |
|--------------------------------|---------------------------------------------------------|
| Ø                              | □ < □   ◇ ◇ ◇ □ 玉 志 * * * * * * * * * * * * * * * * * * |
| SAP                            |                                                         |
| New password                   |                                                         |
| Client                         | 800                                                     |
|                                | hatasining                                              |
| User                           | nrtraining                                              |
| Password                       |                                                         |
| Language                       |                                                         |

Press enter and you see SAP Easy Access.

| L≌<br>Menu Edit Favorites Extras System Help | SAP       |
|----------------------------------------------|-----------|
| 0 I I C C C C I H H T T L L L I I O B        | Sec. Sec. |
| SAP Easy Access                              |           |
|                                              |           |
| Favorites                                    |           |
|                                              |           |
| D Conce                                      |           |
| Cross-Application Components                 |           |
|                                              |           |
| D Accounting                                 |           |
|                                              |           |
| Unformation Systems     Difference           |           |
|                                              |           |
|                                              |           |
|                                              |           |
|                                              |           |
| SAP DEMO SYSTEMS                             |           |
| THE BEST-RUN DEMOS RUN IDES                  |           |
| IDES ERP                                     |           |
|                                              |           |
|                                              |           |
|                                              |           |
|                                              |           |
|                                              |           |
|                                              |           |
|                                              |           |
|                                              |           |
|                                              |           |

The setting or customizing of SAP is done via the IMG (Implementation Guide). The route to reach the SAP Reference IMG will be as follows:

| Menu Edit Favorites Extras System Help                                                                                                    |
|----------------------------------------------------------------------------------------------------|
| C I 4 B C 0 0 B B B B B B B B B B B B B B B B                                                                                                    |
| SAP Easy Access                                                                                                    |
|                                                                                                    |
| <ul> <li>Favorites</li> <li>SAP menu</li> <li>Office</li> <li>Cross-Application Components</li> <li>Collaboration Projects</li> <li>Logistics</li> <li>Accounting</li> <li>Human Resources</li> <li>Information Systems</li> <li>Tools</li> </ul> |
| <ul> <li>ABAP Workbench</li> <li>✓ ☐ Customizing</li> </ul>                                                                                                    |
| <ul> <li>Execute Project</li> <li>Project Administration</li> <li>MG Logging</li> <li>Project Analysis</li> <li>Transport Organizer (Extended View)</li> </ul>                                                                                    |

Double click on "Execute Project"

Click on the "SAP Reference IMG" button

|   | 2  | Project  | Edit   | Goto    | Settings | Tools   | S <u>y</u> stem | Help        |                  |     |     |          |     |
|---|----|----------|--------|---------|----------|---------|-----------------|-------------|------------------|-----|-----|----------|-----|
|   | Ø  |          |        |         | Ē        | 48      | 🗘 🙆             | 😣   🖴       | ) <b>(1) (1)</b> | 🔁 1 | 008 | )   💥 🍠  | 🕜 🖪 |
|   | 0  | 4510     | miz    | ng:     | Execu    | te Pro  | oject           |             |                  |     |     |          |     |
| C | 60 | r∕ SAP F | Refere | nce IMG | 5 🖪 IM   | Informa | ation           | Project Ana | alysis           |     |     |          |     |
|   |    | My Cust  | omizir | ng Work | list     |         |                 |             |                  |     |     |          |     |
|   |    | Project  |        | Name    |          |         |                 |             |                  |     |     |          |     |
|   |    |          |        |         |          |         |                 |             |                  |     |     | <b>A</b> |     |
|   | +  |          |        |         |          |         |                 |             |                  |     |     | <b>`</b> |     |
|   | +  |          |        |         |          |         |                 |             |                  |     |     |          |     |
|   |    |          |        |         |          |         |                 |             |                  |     |     |          |     |

You see the IMG Screen

|   | In            | nplem | nenta | tion Gu | uide   | Edit     | <u>G</u> oto | Add     | litional | Informa    | ation | Uti   | lities | ( <u>M</u> ) | Syst | em    | He        | lp |
|---|---------------|-------|-------|---------|--------|----------|--------------|---------|----------|------------|-------|-------|--------|--------------|------|-------|-----------|----|
|   | Ø             | -     |       |         |        | ī        | 1            |         | I 😋 (    | 2 😡        | 🗳     | 尙     | 協      | 1 🌮          | 1    | ß     | <b>\$</b> | [  |
| ( | Di            | spla  | ay I  | MG      |        |          |              |         |          |            |       |       |        |              |      |       |           |    |
|   | 8             | 5-    | -01   | Exist   | ting E | BC Set   | s Gr         | BC S    | Sets for | r Activity | ିଟ୍ୟ  | Act   | tivate | d BC         | Sets | for / | Activi    | ty |
|   | Stru          | cture |       |         |        |          |              |         |          |            |       |       |        |              |      |       |           |    |
|   | $\overline{}$ | 2,    | SA    | P Cust  | omizi  | ing Im   | plemer       | ntation | n Guide  | •          |       |       |        |              |      |       |           |    |
|   |               | - B,  | ÷ 🕀   | Activat | te SA  | P ECC    | Exten        | sions   |          |            |       |       |        |              |      |       |           |    |
|   | I             | D     |       | SAP N   | letWe  | eaver    |              |         |          |            |       |       |        |              |      |       |           |    |
|   | I             | D 🗟   |       | Enterp  | orise  | Structi  | ıre          |         |          |            |       |       |        |              |      |       |           |    |
|   | I             | Þ 🛃   |       | Cross   | -App   | licatior | n Com        | ponen   | its      |            |       |       |        |              |      |       |           |    |
|   | I             | D     |       | Auto-II | D Infr | astruc   | ture         |         |          |            |       |       |        |              |      |       |           |    |
|   | I             | D     |       | SAP x/  | App F  | Resou    | rce and      | l Portf | olio Ma  | anagem     | ent ( | SAP   | xRPM   | 1)           |      |       |           |    |
|   | 1             | Þ 🗟   |       | Financ  | cial A | ccoun    | ting         |         |          |            |       |       |        |              |      |       |           |    |
|   | I             | D     |       | Financ  | cial A | ccoun    | ting (N      | ew)     |          |            |       |       |        |              |      |       |           |    |
|   | I             | D     |       | Financ  | cial S | upply    | Chain        | Manag   | gemen    | t          |       |       |        |              |      |       |           |    |
|   | I             | ▶ _   |       | Strate  | gic E  | nterpri  | se Mar       | nagen   | nent/Bi  | usiness    | Anal  | ytics |        |              |      |       |           |    |
|   | 1             | ⊳ 🛃   |       | Contro  | olling |          |              |         |          |            |       |       |        |              |      |       |           |    |
|   | 1             | ⊳ 🛃   |       | Invest  | ment   | Mana     | gemen        | t       |          |            |       |       |        |              |      |       |           |    |
|   |               |       |       | Enterp  | orise  | Contro   | olling       |         |          |            |       |       |        |              |      |       |           |    |
|   |               | ⊳&_/  |       | Real E  | Estate | e        |              |         |          |            |       |       |        |              |      |       |           |    |
|   |               |       |       | Flexibl | le Re  | al Est   | ate Mai      | nagen   | nent (F  | RE-FX)     |       |       |        |              |      |       |           |    |
|   |               |       |       | Logist  | tics - | Gener    | al           |         |          |            |       |       |        |              |      |       |           |    |
|   |               |       |       | Enviro  | nme    | nt, Hea  | alth an      | d Safe  | ety      |            |       |       |        |              |      |       |           |    |
|   |               |       |       | Sales   | and    | Distrib  | ution        |         |          |            |       |       |        |              |      |       |           |    |
|   |               |       |       | Materi  | als M  | lanage   | ement        |         |          |            |       |       |        |              |      |       |           |    |
|   |               | V 🛃   | •     | Logist  | ics E  | xecuti   | on           |         |          |            |       |       |        |              |      |       |           |    |

#### 3. Overview of Human Capital Management

SAP HR or SAP Human Resources or SAP HCM or SAP Human Capital Management or SAP HRMS or SAP Human Resources Management System is one of the largest modules in the SAP R/3 system which consists of many sub modules like:

- \* Organizational Management
- \* Personnel Administration
- \* Recruitment
- \* Time Management
- \* Payroll
- \* Compensation Management
- \* Personnel Cost Planning
- \* Personnel Development
- \* Training & Event Management
- \* Travel Management
- \* Environmental Health & Safety.

Many of these sub modules are further sub divided into many components for e.g. Time Management is further divided into Time Administration, Shift Planning, Incentive Wages, and Time Sheet. There are further sub-division of each sub module in SAP.

A Human Resources Management System enables you to set up organizational hierarchies and employee relationships and then store and administer employee data in the system.

The structures of an enterprise are subdivided into organizational structures, based on an organizational plan, and administrative structures, based on the enterprise and personnel structures.

#### There are three types of Human Resource structure:

- Enterprise Structure
- Personnel Structure
- Organizational Structure

We assign all three structures in info type 0001(Organization Assignment)

| LE?<br>Infotype Edit Goto Extras System | Help                                                                                                    |               |
|-----------------------------------------|----------------------------------------------------------------------------------------------------|---------------|
|                                         | - C 2 2 - C 4 2 - C 4 - C 4 - S - C 2 - C 4 - C 4 - S - S - C 4 - C 4 - S - S - S - S - S - S - S - S - S - |               |
| Change Organizational Ass               | signment                                                                                                    |               |
| G Crg Structure                         |                                                                                                    |               |
|                                         | Pers. No. 50995 Pers.Assgn 00050995                                                                         | 1             |
| Find by                                 | Pers.No. 50995 Name David Adams                                                                             | Lanced Lanced |
| 🗢 🚱 Person                              | EE group 1 Active Pers.area CABB Caliber A Bicycle                                                          | Company       |
| Collective search help                  | EE subgroup X0 Salaried employee                                                                            |               |
| Bearch Term                             | Start 01/01/1999 to 12/31/9999 Chng 10/14/1999 ED                                                           | INGTON        |
| E Free search                           |                                                                                                    |               |
|                                         | Enterprise structure                                                                                        |               |
|                                         | CoCode CABB Training Leg.person 0002                                                                        |               |
|                                         | Pers area CABB Caliber A Bicycle Compan Subarea 0003                                                        | Head office   |
|                                         | Cost Ctr Bus. Area                                                                                          |               |
|                                         | Personnel structure                                                                                         |               |
|                                         | EE group 1 Active Payr.area X0 HR                                                                           | L-X: Monthly  |
|                                         | EE subgroup X0 Salaried employee Contract                                                                   |               |
|                                         | Organizational plan                                                                                         |               |
|                                         | Percentage 100.00 Group CABB                                                                                |               |
|                                         | Position 30015508 50-Mnor PersAdmin                                                                         |               |
|                                         | 50 Manager of Accesso Time                                                                                  |               |
|                                         | Job key 30015502 50-Mngr PayrAdmin                                                                          |               |
|                                         | 50 Manager Supervisor                                                                                       | 1             |
|                                         | Org. Unit 30015500 ACC                                                                                      |               |
|                                         | Accessories Research                                                                                        |               |
|                                         | Org.key CABB                                                                                                |               |
|                                         |                                                                                                    |               |
|                                         |                                                                                                    |               |

Information on the organizational assignment of employees is of great importance for authorization checks, for the entry of additional data, and for Time Management and Payroll Accounting. Enterprise Structure: Company code, personnel area, and personnel subarea Personnel Structure: Employee group, employee subgroup, payroll accounting area Organizational Structure: Organizational units, jobs, and positions

#### **Enterprise Structure**

The enterprise structure is the method used for defining how your organization is set up in SAP ERP HCM. Aligning your company correctly to this structure is one of the most important steps of an SAP implementation, because the enterprise structure defined here can have important ramifications on later decisions, not just in Employee Administration but in many other SAP ERP HCM components as well.

The Enterprise Structure for Personnel Administration is made up of the following elements:

An independent legal and organizational unit of the system. An independent company with its own accounting unit; a company that draws up its own balance sheet.

A specific entity for Personnel Administration; a subdivision of the company code. **Personnel Subarea**: A subdivision of the Personnel Area.

#### Personnel Structure

As opposed to the enterprise structure, which defines the organization from a legal and physical point of view, the personnel structure defines the organization from the employees' point of view.

The Personnel Structure is made up of the following elements:

Used to classify employees into general groups for processing of pay, time, and benefits.

A subdivision of the employee group. This allows further distinguishing of employees according to specific traits.

#### Organization Structure

An **organizational structure** consists of activities such as task allocation, coordination and supervision, which are directed towards the achievement of organizational aims. It can also be considered as the viewing glass or perspective through which individuals see their organization and its environment

Organizational Management enables you to get a clear picture of your organization in the past, present, and future. Using this information, you can prepare for and react to future HR requirements and changes.

#### Organizational Structure is divided in two divisions

- Organization Plan
- Administrator

**Organization Plan**: You create your organizational plan using organizational units and positions. An organizational plan is a comprehensive and dynamic model of the structural and personnel environment in your enterprise, which you can evaluate at any time.

**Administrator**: You can enter three different administrators: one for personnel administration, one for time management, and one for payroll.

| ← → I 🗄 05/17/2011 + 3 Months                         |            |                       |                  |  |  |  |  |  |
|-------------------------------------------------------|------------|-----------------------|------------------|--|--|--|--|--|
| <b>Ğ, D G # ₽, Ê ,</b>   ▲ ▼   ¿                      |            | ) 🔁 🎦 I 👪 I 🚟         |                  |  |  |  |  |  |
| Staff assignments (structure)                         | ID         | Relationship text     | Chief            |  |  |  |  |  |
| IDES AG                                               | O 00000001 |                       |                  |  |  |  |  |  |
| Exec.director - Germany                               | O 00000100 | Is line supervisor of | Dr. Herbert Bra  |  |  |  |  |  |
| Executive Board - Italy                               | O 00000220 | Is line supervisor of |                  |  |  |  |  |  |
| <ul> <li>Executive Board - USA</li> </ul>             | O 00000300 | Is line supervisor of | Debbie Davis     |  |  |  |  |  |
| <ul> <li>Chief Executive Officer (US)</li> </ul>      | S 49999998 | Incorporates          |                  |  |  |  |  |  |
| <ul> <li>Debbie Davis</li> </ul>                      | P 00100135 | Holder                |                  |  |  |  |  |  |
| <ul> <li>Executive Assistant to CEO (US)</li> </ul>   | S 49999999 | Incorporates          |                  |  |  |  |  |  |
| <ul> <li>Image: Provide the Williams</li> </ul>       | P 00100173 | Holder                |                  |  |  |  |  |  |
| <ul> <li>Depretions - (US)</li> </ul>                 | O 50000590 | Is line supervisor of | Mr John Williams |  |  |  |  |  |
| Human Resources                                       | O 50000595 | Is line supervisor of | Mark Taylor      |  |  |  |  |  |
| <ul> <li>Information Services - (US)</li> </ul>       | O 50000597 | Is line supervisor of |                  |  |  |  |  |  |
| Sales - (US)                                          | O 50000611 | Is line supervisor of | Max Anderson     |  |  |  |  |  |
| <ul> <li>Corporate Marketing (US)</li> </ul>          | O 50010997 | Is line supervisor of |                  |  |  |  |  |  |
| <ul> <li>Finance (US)</li> </ul>                      | O 50028922 | Is line supervisor of | Mr. Dan Young    |  |  |  |  |  |
| Executive Board - Canada                              | O 00000400 | Is line supervisor of |                  |  |  |  |  |  |
| <ul> <li>Executive Board (Aus)</li> </ul>             | O 00000420 | Is line supervisor of |                  |  |  |  |  |  |
| 🕨 🥅 Empresa Argentina                                 | O 50022020 | Is line supervisor of | Sr Raúl Molteni  |  |  |  |  |  |
| Executive Board Venezuela                             | O 50022839 | Is line supervisor of | Pan, Jesús       |  |  |  |  |  |
| Executive Board Mexico                                | O 50023089 | Is line supervisor of | Aparicio Saldañ  |  |  |  |  |  |
| <ul> <li>Business Applications Development</li> </ul> | O 4000002  | Is line supervisor of | Mr. Jason King   |  |  |  |  |  |
|                                                       |            |                       |                  |  |  |  |  |  |
|                                                       |            |                       |                  |  |  |  |  |  |
|                                                       |            |                       |                  |  |  |  |  |  |

#### 4. Enterprise Structure:

The Enterprise Structure for Personnel Administration is made up of the following elements:

| Company:               | An independent legal and organizational unit of the system.   |
|------------------------|---------------------------------------------------------------|
|                        |                                                               |
| An independent company | with its own accounting unit; a company that draws up its own |
| balance sheet.         |                                                               |

a:

de:

A specific entity for Personnel Administration; a subdivision of the company code. Personnel Subarea: A subdivision of the Personnel Area.

a. Define Personnel Area: A Personnel Area is a specific entity within the Personnel Administration structure. It is a subunit of the organization. Each Personnel Area must be unique and assigned to one company code. Personnel areas are used for reporting purposes, validating authorizations, setting up planned working times, and generating default information in employee master records and pay records.

Menu Path: SAP Reference IMG->Enterprise Structure->Definition->Human Resources Management-> Personnel Areas

| SAP NetWeaver                            |
|------------------------------------------|
| 🗢 📴 Enterprise Structure                 |
| 🔜 🕒 Localize Sample Organizational Units |
| 🗢 📴 Definition                           |
| 🖻 🛃 🛛 Financial Accounting               |
| D 🗟 Controlling                          |
| 🖻 🔜 🛛 Logistics - General                |
| 🕑 🔜 Sales and Distribution               |
| 🗅 🛃 🛛 Materials Management               |
| Logistics Execution                      |
| 🗅 📴 🛛 Plant Maintenance                  |
| 🗢 🔜 🛛 Human Recourses Management         |
| 🗟 🕀 Personnel Areas                      |
| 🛃 🕀 Personner Subareas                   |
| 🔜 🕀 Employee Groups                      |
| Employee Subgroups                       |

Double click on "Personnel Areas"

| Choose Activity       |                                                           |                            |
|-----------------------|-----------------------------------------------------------|----------------------------|
| Activities            |                                                           |                            |
| Perf Name of Activity |                                                           |                            |
| Conv. delete,         | check personnel area                                      |                            |
| Personnel area        | s                                                         |                            |
| Double click on       | Personnel areas.                                          |                            |
|                       |                                                           |                            |
|                       | o <u>S</u> election Utilities( <u>M</u> ) S <u>y</u> stem | <u>H</u> elp               |
| Ø                     | 1 4 📙 😋 🚱 📮                                               | 13 14 1 20 20 40 1 📰 🖉 1 😨 |
| Change View "F        | Personnel Areas": Over                                    | view                       |
| Mew Entries           |                                                           |                            |
|                       |                                                           |                            |
| Personnel area        | Personnel Area Text                                       |                            |
|                       | МАНМ                                                      | ▲                          |
| 0010                  | SE Texas                                                  |                            |
| 1000                  | Head Quarters                                             | BANGLORE                   |
| 1001                  | RELIANCE FRESH\                                           | BANGLORE                   |

Click on New Entries.

Give 4 character alphanumeric identification to Personnel Area and additional information.

| Table View Edit Goto S | Selection Litilities(M) System Help     |
|------------------------|-----------------------------------------|
| Ø                      | 1 C C C C C C C C C C C C C C C C C C C |
| New Entries: Deta      | ils of Added Entries                    |
| 🎾 🖬 🖨 🖨 🖃              |                                         |
|                        |                                         |
|                        |                                         |
| Personnel area Ous     | Personnel area for USA                  |
|                        |                                         |
|                        |                                         |
|                        |                                         |
| Personnel Areas        |                                         |
| House number/street    | 5101 Camden lane                        |
| PO Box                 | 598                                     |
| Postal Code            | 77585                                   |
| City                   | Pearland                                |
| Country Key            | US                                      |
| Region                 | TX 🗃                                    |
| County code            |                                         |
| City code              |                                         |

Press save button.

| 🖻 Edit address: OUSA |              |             |           |       |               | ×          |
|----------------------|--------------|-------------|-----------|-------|---------------|------------|
| Name                 |              |             |           |       |               |            |
| Title                |              |             | 1         |       |               |            |
| Name                 |              |             |           |       |               |            |
|                      |              |             |           |       |               | Þ          |
|                      |              |             |           |       |               |            |
| Search Terms         |              |             |           |       |               |            |
| Search term 1/2      |              |             |           |       |               |            |
|                      |              |             |           |       |               |            |
| Street Address       |              |             |           |       |               |            |
| Street/House number  |              |             |           |       |               |            |
| Postal Code/City     |              |             |           |       |               |            |
| Country              |              |             | Region    |       |               | Þ          |
|                      |              |             |           |       |               |            |
| PO Box Address       |              |             |           |       |               |            |
| PO Box               |              |             |           |       |               |            |
| Postal Code          |              |             |           |       |               |            |
| Company postal code  |              |             |           |       |               | Þ          |
|                      |              |             |           |       |               |            |
| Communication        |              |             |           |       |               |            |
| Language             | EN English   | 1           |           | Other | communication | 1          |
| Telephone            |              |             | Extension |       |               | <b>P</b>   |
| Mobile Phone         |              |             |           |       |               | 5          |
| Fax                  |              |             | Extension |       |               | _ <u>-</u> |
| E-Mail               |              |             |           |       |               | <u>-</u>   |
| Standard Comm.Method |              | 1           |           |       |               |            |
|                      |              |             |           |       |               |            |
| Comments             |              |             |           |       |               |            |
| 🖌 🗟 📮 Preview        | 🖷 Internatio | nal Version | 5 🗙       |       |               |            |

Give details address.

| 🖙 Edit address: OUSA |             |                |           |     |                  | ×        |
|----------------------|-------------|----------------|-----------|-----|------------------|----------|
| Name                 |             |                |           |     |                  |          |
| Title                | Company     |                | 1         |     |                  |          |
| Name                 | Ousa Person | nel area       |           |     |                  |          |
|                      |             |                |           |     |                  | Þ        |
|                      |             |                |           |     |                  |          |
| Search Terms         |             |                |           |     |                  |          |
| Search term 1/2      | Ousa        |                |           |     |                  |          |
|                      |             |                |           |     |                  |          |
| Street Address       |             |                |           |     |                  |          |
| Street/House number  | 5101 Camde  | n Lane         |           |     |                  |          |
| Postal Code/City     | 77584       | Pearland       |           |     |                  |          |
| Country              | us          |                | Region    | tx  |                  | Þ        |
|                      |             |                |           |     |                  |          |
| PO Box Address       |             | _              |           |     |                  |          |
| PO Box               | 567         | ]              |           |     |                  |          |
| Postal Code          | 77584       |                |           |     |                  |          |
| Company postal code  |             | ]              |           |     |                  | Þ        |
|                      |             |                |           |     |                  |          |
| Communication        |             |                |           |     |                  |          |
| Language             | EN English  | 8              |           | Oth | er communication |          |
| Telephone            |             |                | Extension |     |                  | <u>₽</u> |
| Mobile Phone         |             |                |           |     |                  | <b>₽</b> |
| Fax                  |             |                | Extension |     |                  | <b>₽</b> |
| E-Mail               |             |                |           |     |                  | ₽        |
| Standard Comm.Method |             | Ē              |           |     |                  |          |
|                      |             |                |           |     |                  |          |
| Comments             |             |                |           |     |                  |          |
| 🖌 🗟 📮 Preview 🔓      | 🖶 Internati | ional Versions | 5 🗙       |     |                  |          |

Press enter.

| Prompt for Customi | zing request     | x                      |
|--------------------|------------------|------------------------|
| Request            | ECSK900735       | Customizing request    |
| Short Description  | HR Configuration |                        |
|                    | <b>V</b>         | 🚱 📔 🗋 Own Requests 🛛 🗶 |
| Press enter.       |                  |                        |
| 🞯 Data was saved   |                  |                        |

**b.** Assignment Personnel area to Company Code: You allocate each of your personnel areas to one company code.

When you create a personnel number, the corresponding company code is allocated to it in the info type Organizational allocation (0001), depending on the enterprise structure in which the employee is situated.

SAP Reference IMG->Enterprise Structure->Assignment->Human Resources Management -> Assignment of Personnel area to Company code

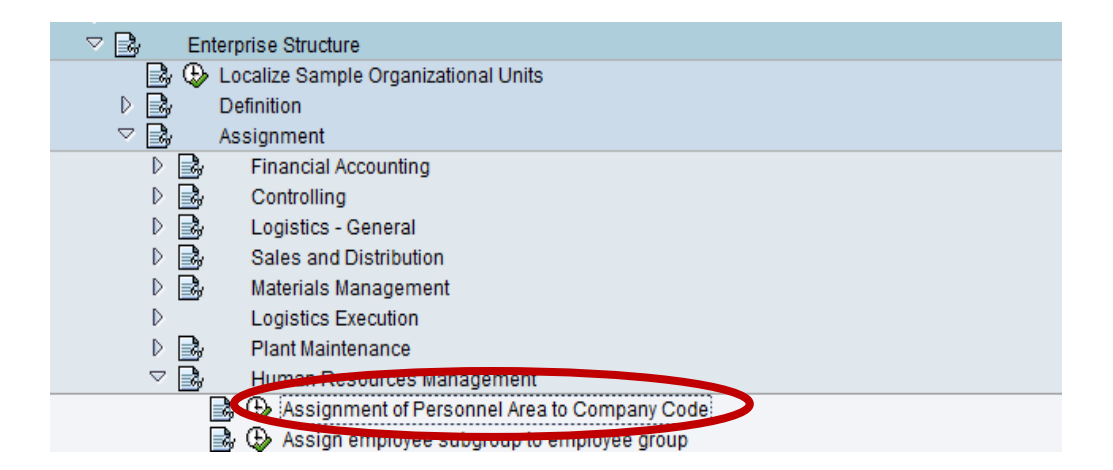

Click on execute button.

| Pers.area | Personnel Area Text        | Company Code | Company Name              | Ctry Grpg | E |
|-----------|----------------------------|--------------|---------------------------|-----------|---|
| 1000      | Hamburg                    | 1000         | IDES AG                   | 01        | 1 |
| 1100      | Berlin                     | 1000         | IDES AG                   | 01        | 1 |
| 1111      | Chicago                    | ABCD         | ABCD Company              | 10        | L |
| 1200      | Dresden                    | 1000         | IDES AG                   | 01        |   |
| 1300      | Frankfurt                  | 1000         | IDES AG                   | 01        |   |
| 1400      | Stuttgart                  | 1000         | IDES AG                   | 01        |   |
| 167       | ogc                        | T600         | btec                      | 10        |   |
| 1900      | ALE Lissabon               | 2000         | IDES UK                   | 19        |   |
| 1901      | Belgium                    | 3010         | Euro Subsidiary - Belgium | 12        |   |
| 200       | Corporate - United Kingdom | 2000         | IDES UK                   | 08        |   |
| 220       | Corporate - Italia         | 2200         | IDES France               | 06        |   |
| 2200      | Paris                      | 2200         | IDES France               | 06        |   |
| 2211      | Sri2PA                     | 2225         | Sri2                      | 10        |   |
| 2300      | Barcelona                  | 2300         | IDES España               | 04        |   |
| 2600      | Italy                      | 2600         | IDES IDES Italia          | 15        |   |
| 2700      | Schweiz                    | 2700         | IDES Schweiz              | 01        |   |
| 2800      | IDES China                 | 2800         | China                     | 28        |   |
| 300       | Corporate - United States  | 3000         | IDES US INC               | 10        |   |
| 3000      | Chicago gr02               | 3000         | IDES US INC               | 10        |   |
| 3050      | Corporate - United Kingdom | 3050         | IDES Subsiduary UK        | 08        |   |
| 3100      | Chicago                    | 3000         | IDES US INC               | 10        |   |
| 3200      | Atlanta                    | 3000         | IDES US INC               | 10        |   |
| 3300      | Los Angeles                | 3000         | IDES US INC               | 10        | 1 |
| 3400      | Boston                     | 3000         | IDES US INC               | 10        | ŀ |
|           | 4 F 285                    |              |                           | 4 1       |   |

Click on Position

| 🖙 Another entry         | × |
|-------------------------|---|
| Personnel area          |   |
|                         |   |
|                         |   |
| <ul> <li>✓ ×</li> </ul> |   |

Give your Personnel Area.

| 🔄 Another entry     |        | $\boxtimes$ |
|---------------------|--------|-------------|
| Personnel area      | ousa 🗗 |             |
| <i>a</i> 9 <i>a</i> |        |             |
|                     |        |             |

Press enter.

| 7 <u>T</u> able View | <u>E</u> dit <u>G</u> oto <u>S</u> electi | on Utilities( <u>M</u> ) S | System <u>H</u> elp |          |            |
|----------------------|-------------------------------------------|----------------------------|---------------------|----------|------------|
| Ø                    | - d (                                     | 🗏   😋 🙆 🚱   🖺              | ) H K   2 10 0      | 🕄   🔣 🗾  | 1 🕜 🖪      |
| Change               | View "Assignmer                           | nt of Personne             | I Area to Comp      | any Code | ": Overvie |
| 🦻 🗠 🖪 🛛              | 8 🖪                                       |                            |                     |          |            |
| Pers.area            | Personnel Area Text                       | Company Code               | Company Name        | Ctry Grp | g 🛅        |
| pusa                 | Personnel Area for USA                    |                            |                     |          | -          |
| PA00                 | Nab's A Bicycle Compar                    | ny CABB                    | Training            | 99       | *          |
| PA01                 | Caliber A Bicycle Compar                  | ny CABB                    | Training            | 99       |            |
| PA02                 | Caliber A Bicycle Compar                  | ny CABB                    | Training            | 99       |            |

Give the following details:

| Company code: |    | 3000 |
|---------------|----|------|
| Ctry Grpg:    | 10 |      |
| Press enter.  |    |      |

| GC | hange country grouping                                                                                      |
|----|----------------------------------------------------------------------------------------------------|
|    | The country grpg of company code<br>xxx has been changed.This company<br>code is used in other pers. areas. |
| 0  | The country grouping will also be changed. Make changes?                                                    |
|    | Yes No X Cancel                                                                                             |

Click on yes button.

| Table View | <u>E</u> dit <u>G</u> oto <u>S</u> election | Utilities( <u>M</u> ) S | System <u>H</u> elp |           |            |
|------------|---------------------------------------------|-------------------------|---------------------|-----------|------------|
| 2          | - 1 🛛                                       | 💽 🙆 🚱 🛯 🖓               | ) H K   \$ 10 D     | 🕄   🐺 🗾   | 🕲 🖪        |
| Change     | View "Assignment                            | of Personne             | I Area to Compa     | any Code" | : Overview |
| 🎾 🗠 🖪 🛛    |                                             |                         |                     |           |            |
| Pers.area  | Personnel Area Text                         | Company Code            | Company Name        | Ctry Grpg | <b>TT</b>  |
| OUSA       | Personnel Area for USA                      | 3000                    | IDES US INC         | 10        | <b>^</b>   |
| PA00       | Nab's A Bicycle Company                     | CABB                    | Training            | 99        | *          |
| PA01       | Caliber A Bicycle Company                   | CABB                    | Training            | 99        |            |

Press save button.

| Prompt for Customizing | request          |                     | X |
|------------------------|------------------|---------------------|---|
| View Maintenance: D V  | T500P            |                     |   |
| Request                | ECSK900735       | Customizing request |   |
| Short Description      | HR Configuration |                     |   |
|                        | <b>V</b>         | 🚱 📔 🗋 Own Requests  | × |

Press save button.

| 💟 Data was saved | 0 | Data was | saved |  |  |  |  |
|------------------|---|----------|-------|--|--|--|--|
|------------------|---|----------|-------|--|--|--|--|

c. Define Personnel Subarea: A personnel subarea is an organizational unit that represents a specific area of the company organized according to certain aspects of personnel, time management and payroll.

The personnel subarea represents a subdivision of the personnel area. For instance, within each personnel area, the company has a variety of employees. Some are eligible for pay while others are not. Some are eligible for benefits while others are not.

The following business sub tasks belong to the personnel subarea:

- Defining of pay scale and wage type structure
- Defining planned working hours
- Defining appraisal criteria

Menu Path: SAP Reference IMG->Enterprise Structure->Definition->Human Resources Management-> Personnel Areas

| 2 ON 11                                  | ICTTCOVCI                          |
|------------------------------------------|------------------------------------|
| 🗢 🗟 🛛 Enterp                             | orise Structure                    |
| 📑 🔂 Lo                                   | calize Sample Organizational Units |
| 🗢 🗟 🛛 De                                 | efinition                          |
| D 🗟                                      | Financial Accounting               |
| ▷ 🛃                                      | Controlling                        |
| D 🗟                                      | Logistics - General                |
| D 🔜                                      | Sales and Distribution             |
| D 🔜                                      | Materials Management               |
| D                                        | Logistics Execution                |
| D 🔜                                      | Plant Maintenance                  |
| ▽ 🛃                                      | Human Resources Management         |
|                                          | Derconnel Areas                    |
| r an an an an an an an an an an an an an | 😔 Personnel Subareas               |
| i i i i i i i i i i i i i i i i i i i    | Employee Groups                    |
| i i i i i i i i i i i i i i i i i i i    | Employee Subgroups                 |

Click on execute button.

| œ٥   | hoose Activity                      |
|------|-------------------------------------|
| A    | ctivities                           |
| Perf | Name of Activity                    |
|      | Copy_delete_check_personnel_subarea |
| <    | Create personnel subareas           |
|      |                                     |

Double click on Create personnel subareas.

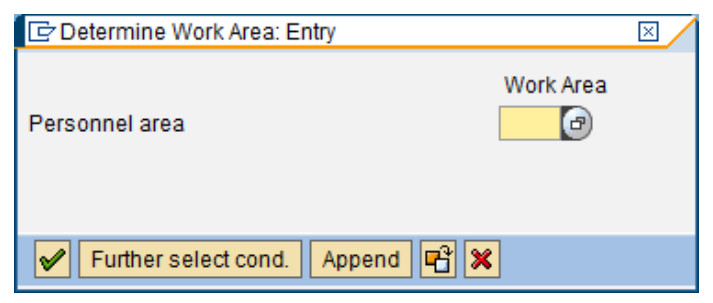

Give your personnel area.

| 🖻 Determine Work Area: Entry        |           | $\times$ |
|-------------------------------------|-----------|----------|
| Personnel area                      | Work Area |          |
| 🖌 Further select cond. 🛛 Append 🖷 🗶 | ]         |          |

Press enter.

| Table View Edit Got | to <u>S</u> election Utilities( <u>M</u> ) System <u>H</u> elp | 2     |
|---------------------|----------------------------------------------------------------|-------|
| Change View "Per    | rsonnel Area/Subarea": Overview                                | 89 48 |
| 🔥 New Entries 🕕 🚍   |                                                                |       |
| Personnel area 003  | JSA Personnel Area for USA                                     |       |
| Personnel subarea   | Pers. subarea text                                             |       |
|                     |                                                                |       |
| Personnel subarea   | Pers. subarea text                                             |       |

Click on New Entries.

| I Table View Edit             | <u>G</u> oto <u>S</u> election Utili | ties( <u>M</u> ) S <u>v</u> stem | <u>H</u> elp          |
|-------------------------------|--------------------------------------|----------------------------------|-----------------------|
| Ø                             | - 4 🕒 🗠 🤇                            | 2 😧 I 🗅 M M                      | \$2 12 42   🛒 🗾   😗 📑 |
| New Entries: Ov               | verview of Added                     | Entries                          |                       |
| <sup>™</sup> <b>- - - - -</b> |                                      |                                  |                       |
| Personnel area                | OUSA Personnel Area for              | USA                              |                       |
|                               |                                      |                                  |                       |
| Personnel subarea             | Pers. subarea text                   |                                  |                       |
| OUTX                          | Texas                                | *                                |                       |
| OUCA                          | California                           | -                                |                       |
|                               |                                      |                                  |                       |

#### Press save button.

| Prompt for Customizi | ing request                 | ×        |
|----------------------|-----------------------------|----------|
| View Maintenance: D  | V_T001P                     |          |
| Request              | ECSK900735 Customizing requ | iest     |
| Short Description    | HR Configuration            |          |
|                      | 🖌   🚱 🖪 🗋 Own Reque         | ests   🗶 |
| Pross optor          |                             |          |

Press enter.

🞯 Data was saved

5. Personnel Structure: As opposed to the enterprise structure, which defines the

organization from a legal and physical point of view, the personnel structure defines the organization from the employees' point of view.

The Personnel Structure is made up of the following elements:

**Employee Group**: Used to classify employees into general groups for processing of pay, time, and benefits.

**Employee Subgroup**: A subdivision of the employee group. This allows further distinguishing of employees according to specific traits.

- **a. Define Employee Group:** The employee group allows you to divide your employees into groups and allows you to define their relationship to the enterprise. The following essential organizational functions can be carried out using the employee group:
  - generating default values when entering data; for example, for the payroll accounting area or for the basic pay of the employee
  - generating a selection criterion for evaluations
  - generating a unit for the authorization check

**Example :** You want to distinguish your employees between persons actively employed, pensioners and early retirees.

Menu Path: SAP Reference IMG -> Enterprise Structure ->Definition ->Human Resources Management-> Employee Group

| 🗢 🗟 Enterprise Structure                 |
|------------------------------------------|
| 🛃 🤀 Localize Sample Organizational Units |
| 🗢 🗟 Definition                           |
| 🖻 🛃 🛛 Financial Accounting               |
| D 🗟 Controlling                          |
| 🖻 🔜 Logistics - General                  |
| Sales and Distribution                   |
| 🖻 🔜 Materials Management                 |
| Logistics Execution                      |
| 🖻 🛃 🛛 Plant Maintenance                  |
| 🗢 🛃 🛛 Human Resources Management         |
| 🛃 🕀 Personnel Areas                      |
| 🛃 🕩 Personnel Subareas                   |
| 🔤 🕀 Employee Groups                      |
| 🛃 🖙 Employee Baogroups                   |
| _                                        |

Click on execute button.

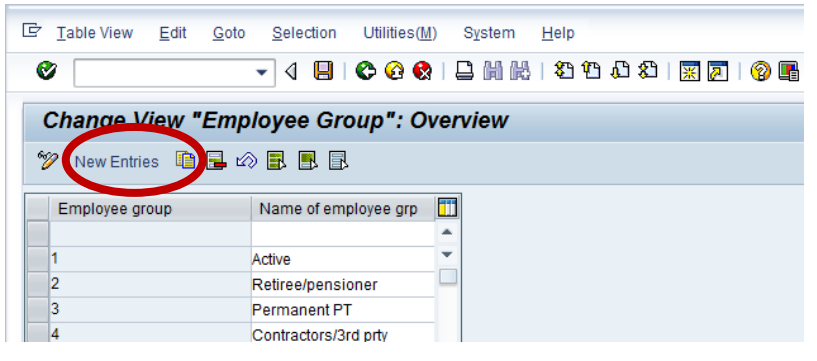

Click on New Entries.

| ট <u>T</u> able View <u>E</u> dit      | Goto Selection Utilities(M) System Help                    |  |  |  |
|----------------------------------------|------------------------------------------------------------|--|--|--|
| Ø                                      | ▼ 4 📙 6 6 🚷 🗋 🗑 🐘 2 10 10 10 10 10 10 10 10 10 10 10 10 10 |  |  |  |
| New Entries: Overview of Added Entries |                                                            |  |  |  |
| °∕∕ <b>6</b> 8 8 8                     |                                                            |  |  |  |
| Employee group                         | Name of employee grp                                       |  |  |  |
|                                        |                                                            |  |  |  |
|                                        |                                                            |  |  |  |

| ☞ <u>T</u> able View <u>E</u> dit      | <u>G</u> oto <u>S</u> election Utilities | ş( <u>M)</u> S <u>v</u> stem <u>H</u> elp     |  |  |  |
|----------------------------------------|------------------------------------------|-----------------------------------------------|--|--|--|
| Ø                                      | - ◀ 📙 😂 😧                                | 🔇   🖵                  11 11 11 11 11 11 11 1 |  |  |  |
| New Entries: Overview of Added Entries |                                          |                                               |  |  |  |
| 🎾 🖬 🖪 🖪                                |                                          |                                               |  |  |  |
| Employee group                         | Name of employee gr                      | ρ                                             |  |  |  |
| I                                      | I-Active                                 | A                                             |  |  |  |
| S                                      | S-Retiree                                | <b>*</b>                                      |  |  |  |
|                                        |                                          |                                               |  |  |  |

Press save button.

| Prompt for Customizing request |                            |           |  |  |
|--------------------------------|----------------------------|-----------|--|--|
| Request                        | ECSK900735 Customizing red | quest     |  |  |
| Short Description              | HR Configuration           |           |  |  |
|                                | 🖌   🚱 🖪 🗋 Own Req          | uests   🔀 |  |  |
| Press enter.                   |                            |           |  |  |
| 🞯 Data was saved               |                            |           |  |  |

**b.** Define Employee Subgroup: The employee subgroup represents a subdivision of the employee group. When you define employee subgroups, you are essentially begun to set up your personnel structure.

**Example:** Within the employee group Active, you want to distinguish between industrial workers, pay scale employees, trainees and executive employees. This distinction enables you to do the following:

- You can carry out evaluations for which certain employee subgroups can be included or excluded.
- Certain personnel administrators should only be allowed to edit the data of certain employee subgroups.
- Depending on the employee subgroup, you can generate different default values in master data processing (for example, executive employees have entitlement to more leave than pay scale employees).